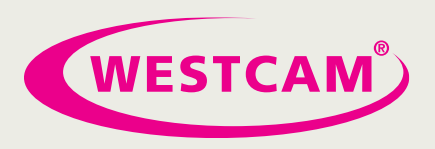

### <u>Inhalt</u>

| 1 | Ann | nelden                        | . 1 |  |  |  |  |
|---|-----|-------------------------------|-----|--|--|--|--|
| 2 | Ben | Benutzerverwaltung            |     |  |  |  |  |
|   | 2.1 | Nach Benutzer                 | 3   |  |  |  |  |
|   | 2.2 | Nach Produkt                  | 7   |  |  |  |  |
|   | 2.3 | Nach Gruppen                  | 9   |  |  |  |  |
|   | 2.4 | Klassische Benutzerverwaltung | 12  |  |  |  |  |
| 3 | Bes | tätigungsmail                 | 14  |  |  |  |  |

#### 1 <u>Anmelden</u>

Anmelden mit der Mailadresse vom Lizenzinhaber im Autodesk Account unter:

#### https://manage.autodesk.com/

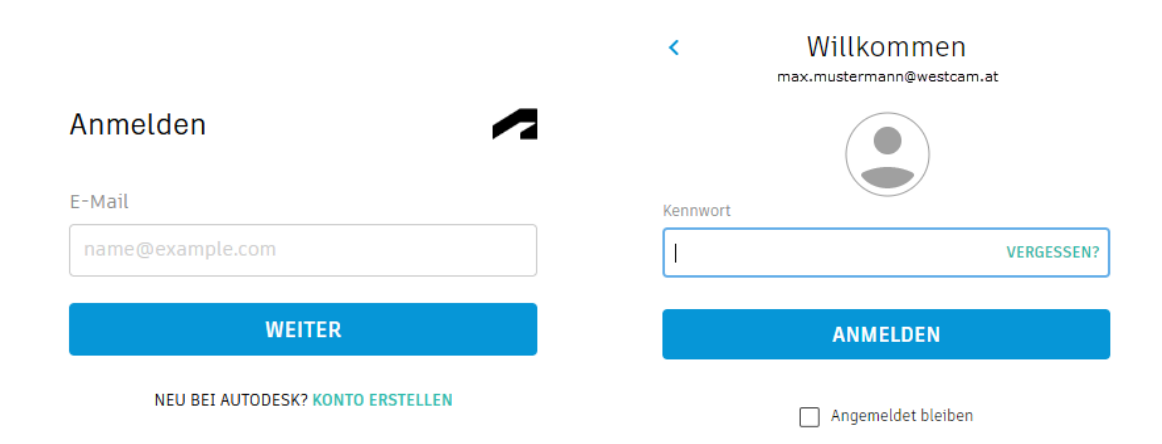

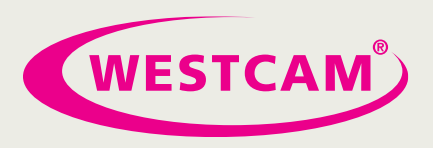

### 2 <u>Benutzerverwaltung</u>

Auf der linken Seite finden Sie die Benutzerverwaltung

|            | AUTODESK                                 | Q   |                                     |                                                                                                    |  |  |
|------------|------------------------------------------|-----|-------------------------------------|----------------------------------------------------------------------------------------------------|--|--|
| Konto      |                                          |     | Guten Morgen,                       |                                                                                                    |  |  |
| 谷          | Start                                    |     | (*) 123 ,<br>Letzte Produkt-Updates | Keine offenen Support-Anfragen         >                                                                                |  |  |
| $\bigcirc$ | Produkte und Service                     | s ~ | letzte 30 Tage                      |                                                                                                    |  |  |
| Ť          | Alle Produkte und Servio                 | es  |                                     |                                                                                                    |  |  |
|            | Produktaktualisierunger                  |     | Neue Funktionen in Autodesk Account |                                                                                                    |  |  |
|            | Benutzerdefinierte<br>Installation       |     | Überblick über Autodesk Account     | Werfen Sie einen kurzen Blick auf die                                                                                   |  |  |
|            | Aktive Testversionen                     |     |                                     | neuen Funktionen                                                                                                    |  |  |
| රිපි       | Benutzerverwaltung                       | ~   | 3 Stone to Gat Started              | Nutzungsberichte für Produkte mit Single-<br>User-Zugriff anzeigen                                                      |  |  |
|            | Nach Benutzer                            |     | with Standard                       | Produkte mit Single-User-Zugriff durch                                                                                  |  |  |
|            | Nach Produkt                             |     |                                     | Anmeldung aktivieren                                                                                                    |  |  |
|            | Nach Gruppe Neu                          |     | 27.0                                | Benutzerverwaltung verwalten                                                                                            |  |  |
|            | Klassische<br>Benutzerverwaltung         |     |                                     | Primäre Administratoren ohne Hilfe von<br>Autodesk ändern                                                               |  |  |
|            | Rechnungen und<br>Bestellungen           | ~   |                                     | Für schnellen Zugriff auf wichtige<br>Informationen Ablaufwarnungen auf der<br>Startseite von Autodesk Account anzeigen |  |  |
|            | Abonnements und Verträ                   | ige |                                     | Sehen Sie sich alle neuen Funktionen an                                                                                 |  |  |
| <b></b>    | Berichte                                 | ~   |                                     |                                                                                                    |  |  |
| 0000       | Einblicke                                |     |                                     |                                                                                                    |  |  |
|            | Nutzung von Lizenzen                     |     |                                     |                                                                                                    |  |  |
|            | Cloud-Services-Nutzung                   |     |                                     |                                                                                                    |  |  |
|            | Cloud-Services-Nutzung<br>nach Benutzern |     |                                     |                                                                                                    |  |  |
|            |                                          | ~   |                                     |                                                                                                    |  |  |

WESTCAM Datentechnik GmbH Gewerbepark 38 · 6068 Mils · Austria

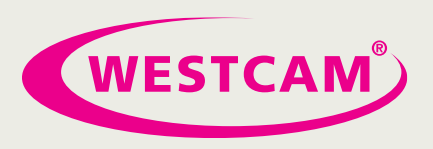

### 2.1 Nach Benutzer

| Ко           | nto                                                  | ^ | Benutzerverwaltung nach Benutzer                           |                          | enutzer einladen | Exportieren 505              |
|--------------|------------------------------------------------------|---|------------------------------------------------------------|--------------------------|------------------|------------------------------|
|              | Start                                                |   | Zusätzliche Produkte verfügbar in klassische Benutzerverwa | altung                   |                  | Benötigen Sie weitere Hilfe? |
| $\heartsuit$ | Produkte und Services                                | ~ | · · · · · · · · · · · · · · · · · · ·                      |                          |                  | ]                            |
|              | Alle Produkte und Services                           |   | Team: Westcam                                              |                          |                  |                              |
|              | Produktaktualisierungen                              |   |                                                            |                          |                  |                              |
|              | Benutzerdefinierte<br>Installation                   |   | P Benutzer suchen                                          |                          |                  |                              |
|              | Aktive Testversionen                                 |   | 10 Benutzer                                                |                          |                  |                              |
| 83           | Benutzerverwaltung                                   | ~ | Name ↓                                                     | Rolle                    | Kontostatus      |                              |
|              | Nach Benutzer<br>Nach Produkt                        |   | 3 Bernhard westcam.at                                      | Sekundärer Administrator | Verifiziert      | <i>→</i>                     |
|              | Klassische<br>Benutzerverwaltung                     |   | Dietmar dietmar. @westcam.at                               | Sekundärer Administrator | Verifiziert      | ->                           |
|              | Rechnungen und<br>Bestellungen                       | ~ | Dominik dominik @westcam.at                                | Primärer Administrator   | Verifiziert      | →                            |
| 1            | Abonnements und Verträge                             | ~ | Jinghai westcam.at                                         | Sekundärer Administrator | Verifiziert      | →                            |
| 19<br>14     | Bestellungen<br>Abonnements und Verträge<br>Berichte | v | dominik @westcam.at                                        | Sekundärer Administrator | Verifiziert      |                              |

- 1. Team
- 2. Benutzer einladen
- 3. Benutzer verwalten

### • <u>Team</u>

Die Lizenzen könne in unterschiedliche Teams aufgeteilt werden/sein. Dies kann man verwenden um Abteilungen oder Firmenstandorte darzustellen.

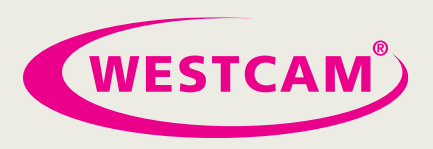

## • Benutzer einladen

| onen einladen Importieren |                                                    |
|---------------------------|----------------------------------------------------|
| Nachname                  |                                                    |
| Mustermann                |                                                    |
|                           |                                                    |
|                           |                                                    |
|                           |                                                    |
|                           |                                                    |
|                           | nen einladen Importieren<br>Nachname<br>Mustermann |

| Einzutragen s | ind: |
|---------------|------|
|---------------|------|

- Vorname
- Nachname
- E-Mail-Adresse

#### Optional

• Gruppen (siehe Punkt 2.3 Nach Gruppe)

Abbrechen Einladung senden

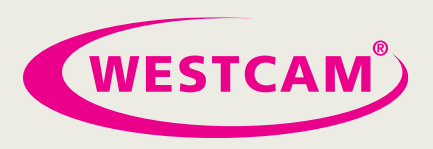

• Benutzer verwalten

| Bernhard<br>Sekundärer Administrator 🎤 Rolle ändern 3                                                                                                    | 4                                    |
|----------------------------------------------------------------------------------------------------|--------------------------------------|
| E-Malk bernhard. @westcam.at<br>Autodesk-ID: bernhard. @westcam.at<br>Kontostatus: Verifisiert<br>Zum Team Minzugefügt: 16. Februar, 2022<br>Zugewiesene Gruppen: Keine Beacheiten |                                      |
| roduktzugang für Bernhard<br>Zugewiesen (4)                                                                                                    | Produkte suches                      |
| Alle SI Elemente Jugewiesen                                                                                                    | 2 Zuweisung aufheben                 |
| Fision 360 - Generative Design Extension Alie Elemente zugewiesen                                                                                                    | Zuweisung aufheben                   |
| Fusion 360 - Manage Extension<br>Alle Elemente zugewiesen                                                                                                    | Zuweisung aufheben                   |
| Verduct Design & Manufacturing Collection Alle S0 Elemente zugewiesen                                                                                                    | Zuweisung aufheben                   |
| Nicht zugewiesen (2)                                                                                                    |                                      |
| Inventor Professional                                                                                                    | 0 Lizenzplätze verfügbar Zuweisen >  |
| Media & Entertainment Collection                                                                                                    | 19 Literuplätze verfügbar Zuweisen > |

- 1. Lizenz Zuweisung aufheben
- 2. Lizenz zuweisen
- 3. Benutzer Rolle ändern
- 4. Benutzer Löschen

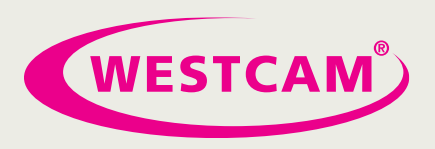

### • Benutzer Rolle

### Primärer Administrator

Der wichtigste Ansprechpartner für Autodesk Account. Diese Person kann die gleichen Aktionen wie ein sekundärer Administrator durchführen.

#### Sekundärer Administrator

Kann Benutzer hinzufügen, Rollen ändern, Zugriff auf Produkte und Cloud-Services zuweisen.

#### **SSO-Administrator**

Verantwortlich für die Verwaltung und Konfiguration der Einzelanmeldungen. Diese Person kann die gleichen Aktionen wie ein sekundärer Administrator durchführen. Diese Rolle wird mit dem primären Administrator gemeinsam ausgeübt. Wenn kein SSO-Administrator zugewiesen ist, ist der primäre Administrator verantwortlich.

#### Benutzer

Kann auf zugewiesene Produkte und Cloud-Services zugreifen. Dies ist ein Gastbenutzer (kann aus der Benutzerliste Ihres Teams ausgeblendet werden).

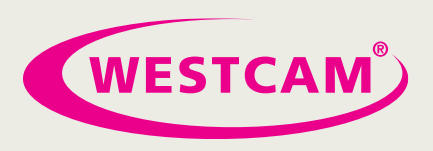

### 2.2 Nach Produkt

| Konto |                                    | A Benutzerverwaltung nach Produkt                              | Exportieren 🔅   |
|-------|------------------------------------|----------------------------------------------------------------|-----------------|
|       | Start                              | Team: Westcam ~                                                |                 |
| 0     | Produkte und Services ~            | 6 Produkte                                                     | Produkte suchen |
|       | Produktaktualisierungen            | Name J Verfügbare Lizenzplätze                                 |                 |
|       | Benutzerdefinierte<br>Installation | 2 Architecture Engineering & Construction Collection 37 von 40 | →               |
|       | Aktive Testversionen               | -                                                              |                 |
| 88    | Benutzerverwaltung ~               | Fusion 360 - Generative Design Extension 0 von 2               | +               |
|       | Nach Benutzer                      | Fusion 360 - Manage Extension 4 von 5                          | →               |
|       | Klassische<br>Benutzerverwaltung   | Inventor Professional 0 von 1                                  | <b>→</b>        |
|       | Rechnungen und ×<br>Bestellungen   | Media & Entertainment Collection 19 von 20                     | <b>→</b>        |
|       | Abonnements und Verträge           | Product Design & Manufacturing Collection 34 von 40            | →               |

- 1. Team
- 2. Produkt verwalten

### • <u>Team</u>

Die Lizenzen könne in unterschiedliche Teams aufgeteilt werden/sein. Dies kann man verwenden um Abteilungen oder Firmenstandorte darzustellen.

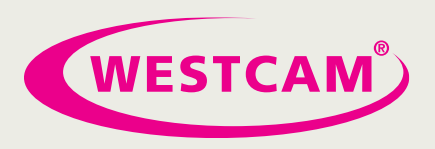

## • Produkt verwalten

| ÷                                                                                               |                        |
|-------------------------------------------------------------------------------------------------|------------------------|
| Architecture Engineering & Construction Collection                                              |                        |
| Zugewiesene Gruppen: Keine Bearbeiten<br>37 Lizenzplätze verfügbar   40 Lizenzplätze gesamt (j) |                        |
| 1 Benutzer zuweisen                                                                             |                        |
| Zugewiesene Benutzer: (3)                                                                       | Benutzer suchen        |
| Bernhard                                                                                        | 2 Zuweisung aufheben > |
| Dominik                                                                                         | Zuweisung aufheben     |
| Philipp                                                                                         | Zuweisung aufheben     |
|                                                                                                 |                        |

- 1. Benutzer zuweisen
- 2. Zuweisung aufheben

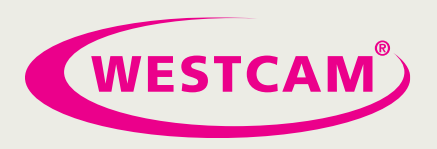

### 2.3 Nach Gruppen

Gruppen ermöglichen es Ihnen, Produkte zu organisieren und mehreren Personen gleichzeitig zuzuweisen.

Statt Ihre Benutzer einzelnen Produkten zuzuweisen, können Sie sie in Gruppen organisieren und nach Rolle verwalten, sodass jeder Gruppe Zugriff auf dieselben Produkte gestattet wird.

So können Sie beispielsweise einer Gruppe den Namen "Architekten" geben und dieser Gruppe AutoCAD und Revit zuweisen

| ^<br>Benutzerverwaltung nach Gr | uppen                                                                       | 2 中 Gruppe erstellen                                                                             |
|---------------------------------|-----------------------------------------------------------------------------|--------------------------------------------------------------------------------------------------|
| Team: Westcam                   | v                                                                           |                                                                                                  |
| ,<br>Gruppen (1)                |                                                                             |                                                                                                  |
| Name                            | Users                                                                       | Zugewiesene Produkte                                                                             |
| 3 CAD                           | 1                                                                           | 1 →                                                                                              |
|                                 |                                                                             |                                                                                                  |
|                                 | Benutzerverwaltung nach Gr<br>Team: Westcam<br>Gruppen (1)<br>Name<br>3 CAD | Benutzerverwaltung nach Gruppen<br>1 Team: Westcam<br>Gruppen (1)<br>Name<br>Users<br>3 CAD<br>1 |

- 1. Teams
- 2. Gruppe erstellen
- 3. Gruppe Verwalten

### • <u>Teams</u>

Die Lizenzen könne in unterschiedliche Teams aufgeteilt werden/sein. Dies kann man verwenden um Abteilungen oder Firmenstandorte darzustellen.

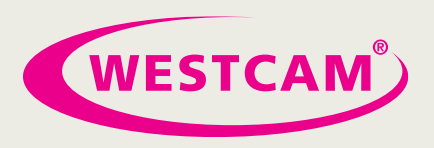

### • Gruppe erstellen

#### Gruppennamen eintragen und Gruppe erstellen

| Erstellen einer Gruppe                                | ×    |
|-------------------------------------------------------|------|
| Grundlegendes Synchronisiert                          |      |
| Sie müssen Benutzer manuell hinzufügen und entfernen. |      |
| Gruppenname                                           |      |
| Westcam CAD Abteilung                                 |      |
| L                                                     |      |
|                                                       |      |
|                                                       |      |
|                                                       |      |
|                                                       |      |
|                                                       |      |
|                                                       |      |
| Abbrechen Gruppe erste                                | llen |

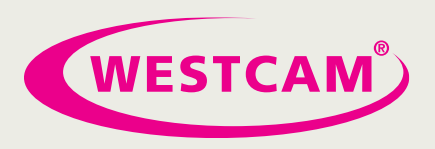

## • Gruppe Verwalten

| CAD<br>1 I<br>Benutzer<br>hinzugefügt<br>Benutzer hinzufügen<br>Luweisungen anzeigen | 4 Aktionen Gruppe<br>umbenennen<br>Gruppe<br>löschen |
|--------------------------------------------------------------------------------------|------------------------------------------------------|
|                                                                                      |                                                      |
| Benutzer Zuweisungen<br>Benutzer (1)                                                 | P Benutzer suchen                                    |

- 1. Benutzer hinzufügen
- 2. Benutzer entfernen
- 3. Produkt zuweisen
- 4. Aktionen
  - Gruppe umbenennen
  - Gruppe löschen

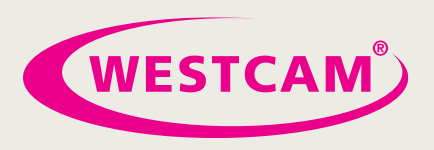

### 2.4 Klassische Benutzerverwaltung

| 🙏 AUTODESK. ACCOUNT                                                                                                |                                                                                |                                           | 4 🕐 🖉                                                    |
|----------------------------------------------------------------------------------------------------|--------------------------------------------------------------------------------|-------------------------------------------|----------------------------------------------------------|
| <ul> <li>중 Start</li> <li>Produkte und Services ~</li> </ul>                                                       | Klassische Benutzerverwaltung                                                  |                                           | Sie können ein Produkt oder einen Benutzer nicht finden? |
| Alle Produkte und Services<br>Produktaktualisierungen<br>Testversionen                                             | + Hinzufügen Aktionen   Sortieren                                              | nach: Vorname (A-2) V Filter              |                                                          |
| Benutzerverwaltung      Nach Benutzer     Nach Produkt     Klassische Benutzerverwaltung     Rechnungen und      ✓ | Alle auswählen  Max Mustermann man.mustermann@vestcam.at  Produkte & Servit  1 | I Ergebnisse<br>es Vorreile Zourff Andern |                                                          |
| <ul> <li>→ Bestellungen<br/>Verträge</li> <li> <u>á         <u>á         </u> <u>á<br/>Berichte</u> </u></li></ul> |                                                                                |                                           |                                                          |
| Cloud-Services-Nutzung<br>Cloud-Services-Nutzung nach<br>Benutzern                                                 |                                                                                |                                           |                                                          |
| Datenschutz/Cookies<br>Nutzungsbedingungen<br>Privatsphäreneinstellungen                                           |                                                                                |                                           |                                                          |
| Schnelle Verknüpfungen                                                                                             |                                                                                |                                           |                                                          |

- 1. Benutzer hinzufügen
- 2. Zugriff ändern

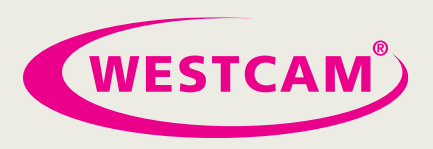

### • Benutzer hinzufügen

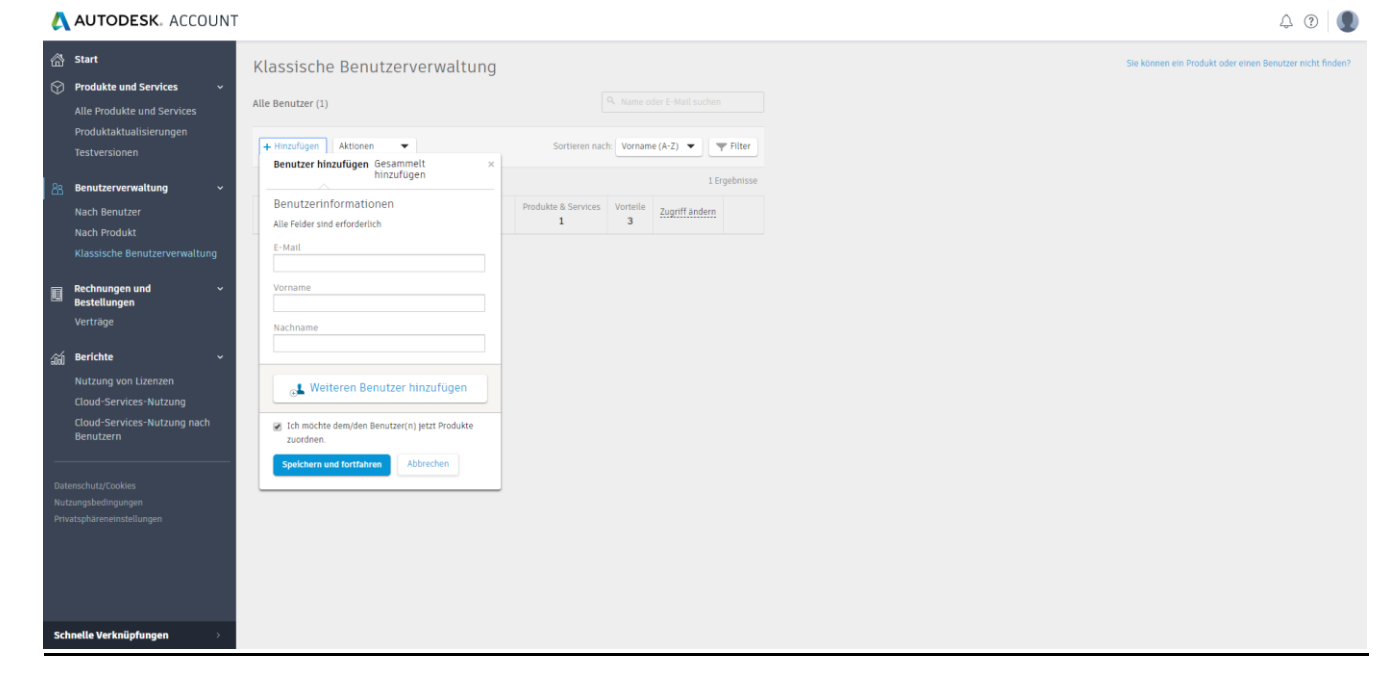

## • Zugriff ändern

| AUTODESK. ACCOUNT                                                                 |                                                                                                    |                                                                                                    |                                                          |
|-----------------------------------------------------------------------------------|----------------------------------------------------------------------------------------------------|----------------------------------------------------------------------------------------------------|----------------------------------------------------------|
| start     Klassische     Produkte und Services                                    | SISChe Benut Zugriff ändern : Max Mustermann × Alle Vorteile Produkte & Services Anzeigen Alle Verträge                                                                                                    |                                                                                                    | Ad therein we possible this second houses on the Solar S |
| Alle Podukie und Services Alle Benutiari (1) Produktaktautisierunges Vestversamen | Werden Ihnen nicht die richtigen Produkte zum Zuweisee<br>Emge Produkte und Services, die nach dem Z 2016<br>verwaltet, währende unt Ihe Daten verschieden, Wern Sie zu<br>Anschritter und weisen Sie ihnen die Produkte zu.<br>Werdsnis Bie die neue Anschritt | Werden Ihnen nicht die richtigen Produkte zum Zuweisen angezeigt?           Einige Produkte und Services, die nach dem Z. Dezember 2016 im Autolesk Store erworben wurden, werden jetzt in einer neuen Ansicht werden, keiter des Beseutzer in der neuen Ansicht hinzu und weisen Sie hinen die Produkte zu. Werdsteilt bis ein der einesk erstellt.           Werden Sie und dereichte Arbeite verschleiben Weisen Sie der zuzweisenden Produkte hier nicht sehen, fügen Sie Benutzer in der neuen Ansicht in Sie und einesk erstellt. |                                                          |
|                                                                                   | Vorteile<br>Daverhafte Produkt-Downloads                                                                                                    | ✓ Zuwisen                                                                                                    | 1                                                        |
|                                                                                   | Support-Zugang () > Support Vertug #10002356059                                                                                                    | 2/2 Vortell aktiv Bearbeiten                                                                                                    |                                                          |
|                                                                                   | Produkte & Services                                                                                                    | 3/3 Service aktiv 20 Verligbare<br>Service/Jezeplatze 20verisen                                                                                                    |                                                          |
|                                                                                   |                                                                                                    |                                                                                                    |                                                          |
|                                                                                   |                                                                                                    |                                                                                                    |                                                          |
|                                                                                   | Speichern Abbrechen                                                                                                    |                                                                                                    |                                                          |

WESTCAM Datentechnik GmbH Gewerbepark 38 · 6068 Mils · Austria

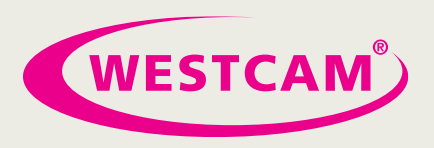

### 3 Bestätigungsmail

Der angelegte Benutzer erhält nach einigen Minuten von Autodesk ein Mail.

Autodesk <noreply@mail.accounts.autodesk.com> Ihre Zugriffsinformationen sind geändert worden 💹 Mustermann, Max An \* Das verknüpfte Bild kann nicht angezeigt werden. Möglicherweise wurde die Datei verschoben, umbenannt oder gelöscht. Stellen Sie sicher, dass die Verknüpfung auf die korrekte Datei und den korrekten Speicherort zeigt. Ihre Berechtigungen haben sich geändert Sehr geehrte(r) Max Mustermann Ihre Berechtigungseinstellungen sind von Ihrem Administrator geändert worden. Melden Sie sich beim Autodesk-Konto an, um Ihre Berechtigungen anzuzeigen, auf Ihre Produkte und Services zuzugreifen und Cloud-Punkte nachzuverfolgen. Anmelden, um Zugriff auf alle Vorteile zu erhalten Benutzer-ID max.mustermann@westcam.at Auf Autodesk-Konto zugreifen 🛛 🗴 Kennwort vergessen? Häufig gestellte Fragen / Weitere Schritte HILFE 1. Überprüfen Sie, auf welche Produkte und Services Sie über Ihr Autodesk-Konto zugreifen Installationshilfe können. Anzeigen, worauf Sie zugreifen können > Cloud-Punkte 2. Laden Sie Produkte herunter, greifen Sie auf Benötigen Sie weitere Hilfe? Services zu, und verfolgen Sie die Verwendung von Cloud-Punkten. Wenden Sie sich an Ihren Administrator, um Ihre Zugriffsinformationen zu ändern. Dies ist eine automatische Benachrichtigung. Antworten Sie nicht auf diese E-Mail © 2015 Autodesk, Inc. All rights reserved | Rechtliche Hinweise & Marken | Geschäftsbedingungen | Datenschutz | Hilfe Dies ist eine operative E-Mail-Adresse. Sie erhalten keine Marketing-E-Mails von Autodesk, wenn Sie dem nicht ausdrücklich zugestimmt haben